# HARDING

## ADDING PIPELINE PARENT ACCESS

## STUDENT INSTRUCTIONS

- Log in to pipeline.harding.edu using user name and password
- Under My Info box on left, click on Personal Info, then on any link listed below
- Click on Proxy Access tab at the top of the page
- Click on Proxy Management Link
- Click Add Proxy
- Fill out parent name and email address information and click Add Proxy
- Under Proxy List, click Expand on the name of the proxy
- Fill out the Proxy Profile information completely and click E-mail Passphrase. An email will be sent to the parent with instructions on completing their part of this process (see below for Parent Instructions)
- Click Authorizations tab at top of page
- Check desired parent page authorizations

## TASSISTANCE, USING PIPELINE PARENT ACCESS

٠

•

### PROXY USER INSTRUCTIONS

Click on link in received email, noting the Action Password below

- On Reset PIN page, change PIN using the email address and PIN received in email, and click Save
  - Complete Proxy Profile information and click Save
- At pipeline.harding.edu, click Proxy Access then Proxy Access Login
- Login with email address and new password
- Click the tab with the student's name at the top of the page
  - Under Proxy Authorizations, click on the student information you wish to view

V

#### FOR PARENT ASSISTANCE, PLEASE CONTACT ALUMNI OFFICE:

ALumni Relations Box 10768 915 E. Market Ave. Searcy, AR 72149-0768 501-279-4276

800-477-4312, ext. 1

Fax: 501-279-5903

alumni@harding.edu

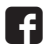